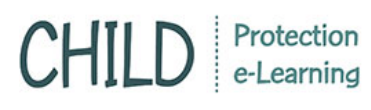

## การสมัครสมาชิก

เชื่อมต่ออินเตอร์เน็ต และพิมพ์ <u>www.thaichildprotection.com</u> จะพบกับหน้าจอหลักของระบบ

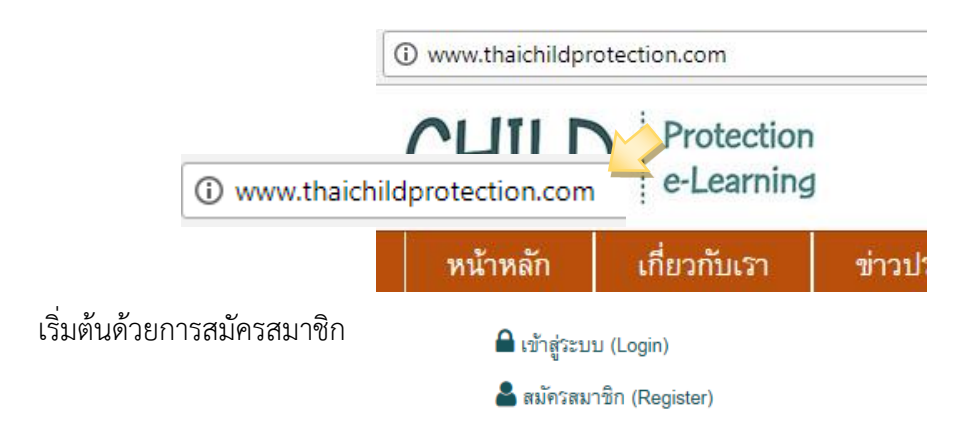

กรอกข้อมูลการสมัครสมาชิก ทั้งหมด ให้ครบถ้วน

ระบบจะให้กรอกข้อมูลสมัครสมาชิก 3 ส่วน ได้แก่

<u>ส่วนที่ 1</u> ข้อมูลสมัครสมาชิก พิมพ์ email address ที่ใช้งานจริง เนื่องจากระบบจะเก็บอีเมล์ สำหรับการส่งข้อมูลต่าง ๆ พิมพ์รหัสผ่านที่ต้องการ (0-9 / a-z) กดถัดไป

<u>ส่วนที่ 2</u> ข้อมูลส่วนตัว เช่น ชื่อ นามสกุล วันเดือนปีเกิด ระดับการศึกษา เบอร์โทร ฯลฯ

ในกรณีที่ยังกรอกไม่ครบ (ในช่องที่จำเป็นต้องกรอก ระบบจะให้กรอกให้เรียบร้อย)

<u>ส่วนที่ 3</u> ข้อมูลการทำงาน เช่น อาชีพ หน่วยงาน และให้เลือกกลุ่มการเรียน

ในกรณีที่ยังกรอกไม่ครบ (ในช่องที่จำเป็นต้องกรอก ระบบจะให้กรอกให้เรียบร้อย)

| สมัคริสมาชิก ข้อมูลส่วนตัว ข้อมูลการทำงาน |                                                     |  |               |  |
|-------------------------------------------|-----------------------------------------------------|--|---------------|--|
| อีเมล์<br>E-mail address                  | อีเมล์                                              |  |               |  |
| วหัสผ่าน<br>Password                      | รหัดฝาน<br>* <i>กรอก 0-9 , a – z</i>                |  |               |  |
| ยืนยันวหัสผ่าน<br>Repeat Password         | ยืนบันรหัดฝาน<br>กรอกให้เหมือนกับรหัดผ่านที่กรอกไว้ |  | <b>с</b> ч, ( |  |

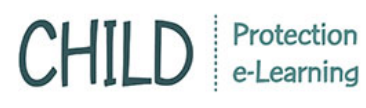

\*\*ส่วนที่ 3 จะมีการสมัครสมาชิกจดหมายข่าว หากต้องการรับจดหมายข่าวผ่านทางอีเมลล์ กรุณาคลิกลูกศร ที่กล่องเพื่อรับข้อมูลผ่านอีเมลล์ที่สมัครไว้

| สมัครสมาชิก ข้อมูลส่วนตัว | <i>โ</i> อมูลการทำงาน |
|---------------------------|-----------------------|
| อาชีพ                     | - เพื่อก - 🔻          |
| Career                    |                       |
| อื่น ๆ โปรดระบุ           |                       |
| Others                    |                       |
| หน่วยงาน                  | - เลือก - 🔻           |
| Organization              |                       |
| อื่น ๆ โปรดระบุ           |                       |
| Others                    |                       |
| កត្នុំររដ្ស៉ូនីមង         | - เพื่อก - 🔻          |
| Group                     |                       |
| สมัครจดหมายข่าว           |                       |
| News Letter               |                       |
|                           | ย้อนกลับ เสร็จดิ้น    |
|                           |                       |
|                           |                       |
|                           |                       |